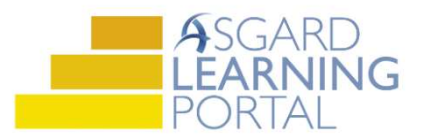

# Asgard Desktop Job Aide

#### Shift Profile Management – Creating, Editing, Disabling Users

Staff On-Shift now supports a "set it and forget it" model for managers. You create a Shift Profile with a user's allowed Work Order Types, Work Assignment, and Departments once. Don't worry, you can always update the Shift Profile as needed.

#### **Creating a Shift Profile**

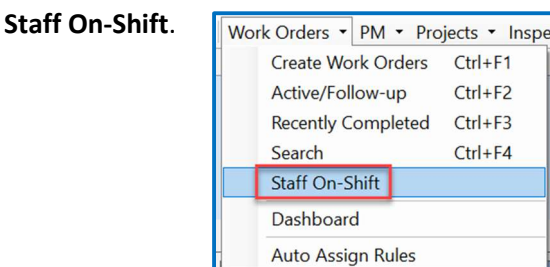

Step 3: Start typing the first or last name of the user you want to put On-Shift. The system will filter for you. Click the name and then **OK**.

| Welcome Page Shift Management |           |        |          |          |  |  |  |
|-------------------------------|-----------|--------|----------|----------|--|--|--|
| Shift Profile:                | Create    | Show [ | Disabled | Profiles |  |  |  |
| Facilities De                 | epartment | s      | User     |          |  |  |  |

| Create Shift Pr | ×                    |  |
|-----------------|----------------------|--|
| User:           | jo<br>Hoover, John E |  |
|                 | Jones, Karen         |  |
| Engineering, Ho |                      |  |

|                                                                                                    | Create Shift Profile                                          |          |      |               |                                                                        |           | × |
|----------------------------------------------------------------------------------------------------|---------------------------------------------------------------|----------|------|---------------|------------------------------------------------------------------------|-----------|---|
| <b>Step 4:</b> Select the<br>Work Order Types the<br>user should be<br>assigned to and receive<br>on the mobile device | User: Hoover, John E<br>Status: Off Shift<br>Work Assignment: |          | Work | Corder Types: | [Select Types]<br>■ (Select All)<br>✓ Standard<br>✓ PM<br>✓ Inspection |           | - |
| (if applicable).                                                                                                    | One Valle                                                     | ey Lodge | Δ    |               |                                                                        | OK Cancel | Δ |

Step 5: Select all departments the user will be covering during the shift. (For Example, evening Engineering may also respond to Housekeeping delivery requests). Click OK.

Step 6: The user is now available to be put On-Shift. See Shift Profile Management – Start or End Shifts Job Aide.

| create Shift Profile | •              |         |          |                    | ×   |
|----------------------|----------------|---------|----------|--------------------|-----|
| User:                | Hoover, John E |         |          |                    |     |
| Status:              | Off Shift      | Work Or | der Type | es: [Select Types] | • 0 |
| Work Assignment:     |                |         |          |                    |     |
| Facilities Departme  | ents           |         | Departm  | entso              |     |
|                      |                | ۵       |          |                    | 4   |
|                      |                | 2.1     |          |                    |     |
| One Valle            | ey Lodge       |         |          | Activities         |     |
|                      |                |         |          | Audit              |     |
|                      |                |         |          | Bell Staff         |     |
|                      |                |         |          | Engineering        |     |
|                      |                |         |          | Front Office       |     |
|                      |                |         |          | Housekeeping       |     |
|                      |                |         |          | Safety & Security  |     |
|                      |                |         |          | Site Admin         |     |

## **Editing a Shift Profile**

**Step 1:** Highlight the user's name and click **Edit**.

| / | Welcome Page Shift Management |                |        |                |                            |  |  |  |  |  |
|---|-------------------------------|----------------|--------|----------------|----------------------------|--|--|--|--|--|
| E | nd Shift                      | Shift Profile: | Create | Edit           | Disable Shift Profile 🗌 Sh |  |  |  |  |  |
|   | Facilities                    | Departments    |        | User           |                            |  |  |  |  |  |
| ٩ | RBC                           |                | 1      | RBC            |                            |  |  |  |  |  |
|   | One Valley Lodge              |                |        | Lemus, Betsy   |                            |  |  |  |  |  |
|   | One Valley Lodge              |                |        | Abrix, Leanne  |                            |  |  |  |  |  |
| ۲ | One Valley Lodge              |                |        | Hoover, John E |                            |  |  |  |  |  |
|   | One Valley Lodge              |                |        | Ramos, Celia   |                            |  |  |  |  |  |
|   | One Valley Lodge              |                |        |                | rs, Samuel                 |  |  |  |  |  |

**Step 2:** Edit the user's profile by changing the **Work Order Types and/or Departments**. Click **OK**.

| User:                       | Hoover, John E |                   |       |                       |                                  |    |        |   |
|-----------------------------|----------------|-------------------|-------|-----------------------|----------------------------------|----|--------|---|
| Status:<br>Work Assignment: | Work           | Work Order Types: |       |                       | Standard, PM, Inspection, Cleans |    |        |   |
| Facilities Departm          | ents           |                   | Depar | tment                 | ☑ Inspection<br>□ Cleans         |    |        |   |
|                             |                |                   |       |                       |                                  | OK | Cancel | 4 |
|                             | ey Lodge       |                   |       | Activ<br>Audi<br>Bell | ntres<br>It<br>Staff             |    |        |   |
|                             |                |                   |       | Engi                  | neering<br>t Office              |    |        |   |
|                             |                |                   |       | Hou:<br>Safe          | sekeeping<br>ty & Security       |    |        |   |
|                             |                |                   |       | Site                  | Admin                            | _  | _      |   |

### **Disabling a Shift Profile**

**Step 1:** Highlight the user's name. Click on the **Disable Shift Profile** button.

| /  | Welcome Page / Shift Manag                                                        | ement             |                           |                      |                 |             |  |  |  |  |  |
|----|-----------------------------------------------------------------------------------|-------------------|---------------------------|----------------------|-----------------|-------------|--|--|--|--|--|
| Er | End Shift Shift Profile: Create Edit Disable Shift Profile Show Disabled Profiles |                   |                           |                      |                 |             |  |  |  |  |  |
|    | Facilities Departments                                                            | Use               | Departments               | Status •             | Work Assignment | Shift Start |  |  |  |  |  |
| ٩  | 8 <b>8</b> 0                                                                      | RBC               | ABC                       | RBC                  | RBC             | =           |  |  |  |  |  |
|    | One Valley Lodge                                                                  | Ramos, Celia      | Engineering               | On Shift - Ready     |                 | 3/15/21 6:1 |  |  |  |  |  |
|    | One Valley Lodge                                                                  | Gompers, Samuel   | Engineering               | On Shift - Ready     |                 | 9/23/21 8:1 |  |  |  |  |  |
| •  | One Valley Lodge                                                                  | Harrison, Phil    | Engineering               | On Shift - Ready 🔹 🔹 | PMs Only        | 11/28/18 1: |  |  |  |  |  |
|    | One Valley Lodge                                                                  | Aldrich, Candace  | Housekeeping, Engineering | On Shift - Ready     |                 | 9/3/21 2:55 |  |  |  |  |  |
|    | One Valley Lodge                                                                  | Webb, Anthony     | Housekeeping              | On Shift - Ready     |                 | 12/27/21 1  |  |  |  |  |  |
|    | One Valley Lodge                                                                  | Nguyen, Vincent   | Site Admin                | On Shift - Ready     |                 | 12/27/21 1  |  |  |  |  |  |
|    | One Valley Lodge                                                                  | Mandrews, Raymond | Site Admin                | On Shift - Ready     | DO NOT REMOVE   | 7/17/18 12: |  |  |  |  |  |

Disabling a user's profile takes away the user's ability to put themselves On Shift – Ready or Off Shift from the mobile device.

| Welcome Page / Shift                                                              | Welcome Page / Shift Management |                           |                         |                 |                   |             |                  |           |                       |          |  |
|-----------------------------------------------------------------------------------|---------------------------------|---------------------------|-------------------------|-----------------|-------------------|-------------|------------------|-----------|-----------------------|----------|--|
| and Shift Shift Profile: Create Edit Disable Shift Profile Show Disabled Profiles |                                 |                           |                         |                 |                   |             |                  |           |                       |          |  |
| Facilities Departments                                                            | User                            | Departments               | Status                  | Work Assignment | Shift Start       | Break Start | Shift Ending     | Shift End | Last Updated Shift By | Enabled  |  |
| • 80C                                                                             | ABC                             | R C                       | 8 C                     | REC             | =                 | =           | =                | =         | RBC                   | Z        |  |
| One Valley Lodge                                                                  | Abrix, Leanne                   | Engineering, Housekeeping | Off Shift               |                 |                   |             |                  |           |                       | ⊠        |  |
| One Valley Lodge                                                                  | Aldrich, Candace                | Housekeeping, Engineering | On Shift - Ready        |                 | 9/3/21 2:55 PM    |             |                  |           | Aldrich, Candace      | ∡        |  |
| One Valley Lodge                                                                  | Andrews, Christine              | Housekeeping              | On Shift - Ready        |                 | 10/18/19 10:41 AM |             |                  |           | Andrews, Christine    |          |  |
| One Valley Lodge                                                                  | Chavez, Jose                    | Engineering, Housekeeping | On Shift - Ready 🔹      |                 | 12/15/20 4:30 PM  |             |                  |           | Chavez, Jose          |          |  |
| One Valley Lodge                                                                  | George, Bob                     | Engineering, Housekeeping | On Shift - Ready        |                 | 12/27/21 11:25 AM |             |                  |           | George, Bob           | Z        |  |
| One Valley Lodge                                                                  | Rodriguez, James                | Housekeeping              | On Shift - Ending Shift |                 | 11/6/18 9:54 AM   |             | 12/14/21 1:18 AM |           | Rodriguez, James      | <b>⊠</b> |  |
| One Valley Lodge                                                                  | Todd, James                     | Engineering               | On Shift - Ready        |                 | 12/1/17 2:11 PM   |             |                  |           | Todd, James           | ×        |  |
| One Valley Lodge                                                                  | Webb, Anthony                   | Housekeeping              | On Shift - Ready        |                 | 12/27/21 11:25 AM |             |                  |           | Webb, Anthony         | <b>⊠</b> |  |

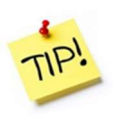

The Shift Management screen provides additional visibility of the user's status:

- Shift Start
- Break Start
- Shift Ending

- Shift End
- Last Updated Shift By
- Enabled